## BAB 4 HASIL DAN PEMBAHASAN

# 4.1 Arsitektur Database

Dalam perancangan database penelitian ini, artistektur database yang diterapkan adalan arsitektur database dengan menggunakan stagging area (penyimpanan sementara). Dapat dilihat dari gambar dibawah ini:

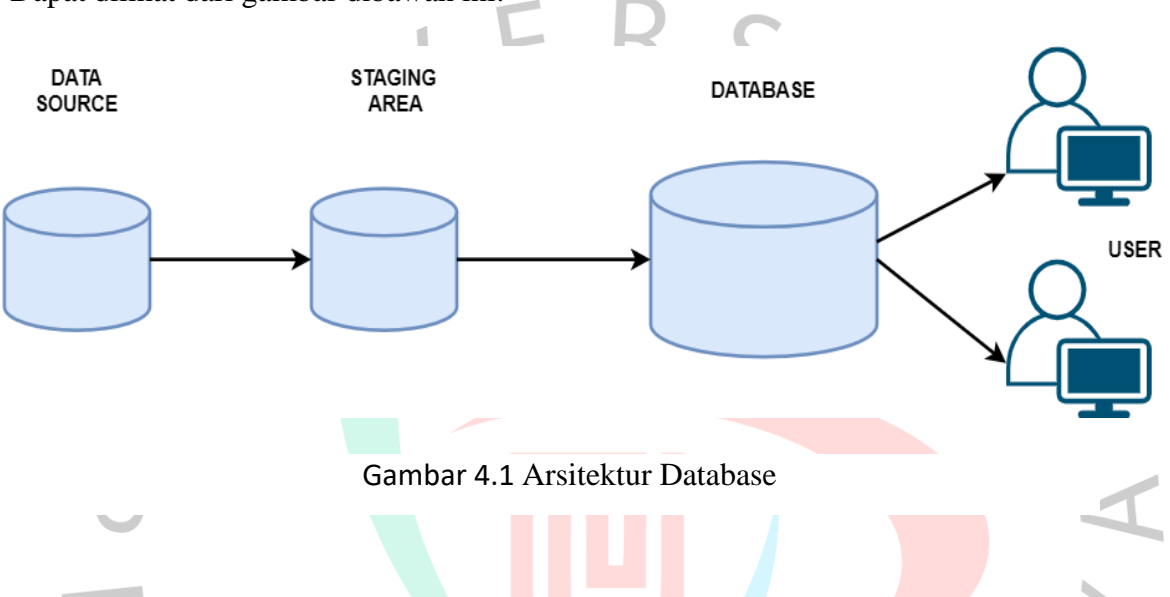

# Penjelasan :

Source data : sumber data problem yang digunakan di ambil dari sistem monitoring IMS yang sudah disediakan oleh bank XYZ.

Stagging area (penyimpanan sementara) : Data hasil download berupa file excel yang akan masuk ke tahap data selection sebelum data itu di input ke datawarehouse

Database: Data yang sudah di selection di import ke PostgreSQL yang nantinya akan menjadi database untuk proses visualisasi

User : Proses visualisasi menggunakan tools Power BI yang bertujuan untuk menampilkan informasi tentang kinerja mesin ATM di Tangerang Selatan dimana dari hasil tersebut dapat digunakan pimpinan untuk melakukan pengambilan keputusan.

# 4.2 Perancangan Sistem

Perancangan sistem pada penelitian ini menjelaskan secara singkat bagaimana membangung Bussiness Intelligence setelah proses pegumpulan data dilakukan. Perancangan sistem Bussiness Intelligence dilakukan karena perusahaan membutuhkan alat atau tools untuk mendapatkan informasi yang sangat berguna untuk mendukung keputusan sehingga dapat menyelesaikan permasalahan berdasarkan data. Proses pengolahan data menggunakan aplikasi untuk melakukan input data, edit data, tambah data, dan menghapus data. Dan juga menggunakan beberapa perangkat lunak untuk melakukan perancangan data warehouse dan implementasi BI seperti PostgreSQL untuk penyimpanan databasenya dan Microsoft PowerBI.

1.1.1 Work Flow Penelitian

Pada gambar 4.1 dibawah ini menjelaskan work flow penelitian ini dilakukan, dapat dilihat gambar dibawah ini:

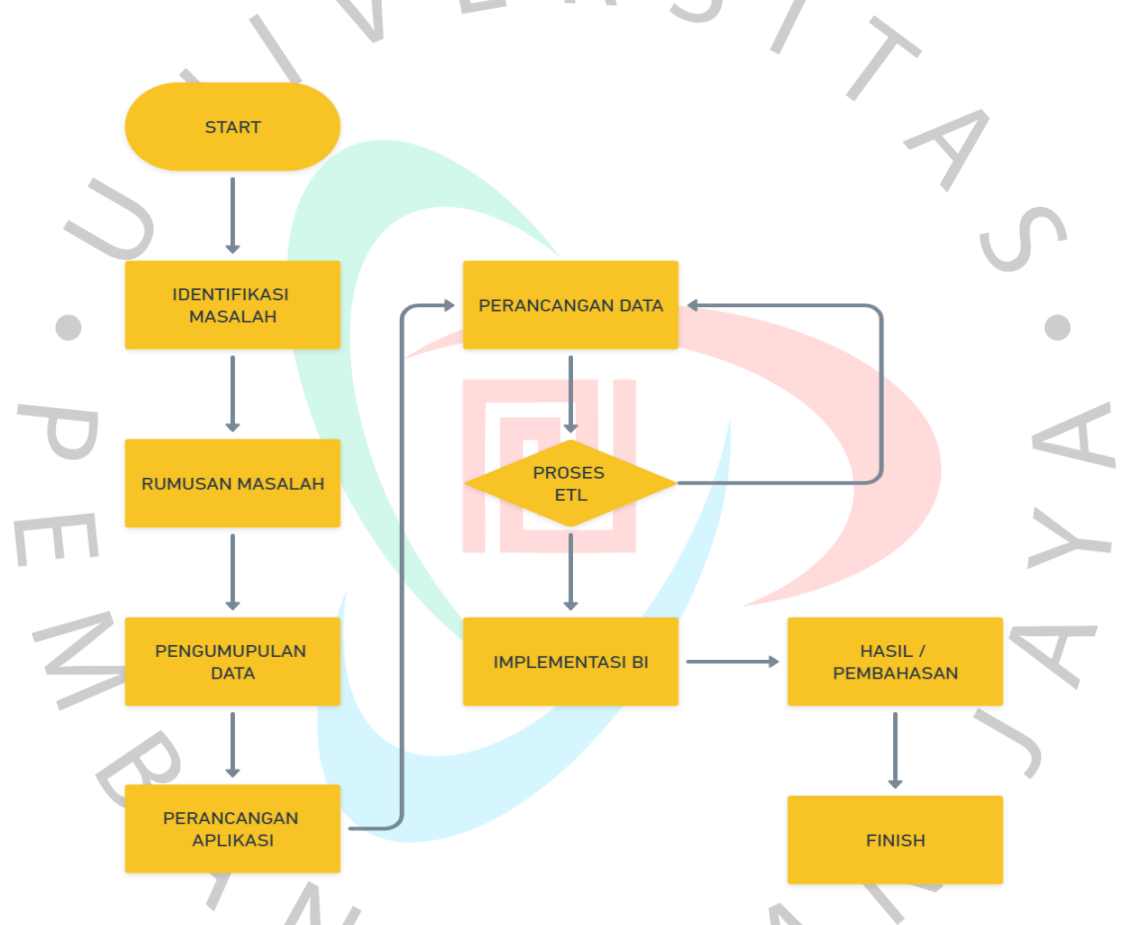

Gambar 4.2 Work Flow Penelitian

Pada gambar di atas menjelaskan yang pertama penelitian dilakukan dengan identifikasi masalah pada perusahaan penelitian ini dilakukan dan mendapatkan rumusan masalahnya. Setelah itu lanjut tahap selanjutnya yaitu pengumpulan data, data yang dimaksud adalah pengumpulan data problem ATM yang menjadi kelolaan Cabang Bintaro di Tangerang Selatan, jadi penelitian ini hanya berfokus pada problem yang berada dibawah kelolaan cabang Bintaro. Setelah data didapatkan perancangan aplikasi dilakukan untuk mempermudah proses dalam perancangan data warehouse dan proses ETL (Extract, Transform, Loading). Setelah proses diatas dilakukan maka setelah itu melakukan implementasi BI dengan menggunakan Power BI yang sudah terkoneksi dengan database di PostgreSQL. Dari power BI tersebut kita bisa melihat data melalui grafik ataupun tabel data yang ditampilan untuk menjadi hasil atau pembahasan yang akan membantu pimpinan perusahaan dapat melakukan pengambilan keputusan dengan baik.

## 4.3 Data Prepatation

Tahap ini merupakan tahap dimana mulai melakukan persiapan data dengan menyesuaikan data mana saja yang dibutuhkan dalam membuat penelitian ini:

# 4.3.1 Sumber Data

Data yang digunakan di dalam penelitian ini adalah data yang di Tarik dari sistem monitoring problem yang bernama Incident Management System (IMS) dengan periode problem bulan Agustus – September 2023 dari data ini berisikan 5718 total problem ATM, data 5718 ini adalah data bersih yang *belum di lakukan pembersihan data*. Data ini berisi data problem Cash Handler, Outstanding Down, Receipt Printer, dan Card Reader. Gambar berikut ini adalah gambar pada saat proses download data dari sistem dan hasil download berupa file dengan format excel.

| ID +                       | Last Escalation As                               | set Type         | Reference II                | D Asset ID                            |                | Category                   | Subcategory Pro                                                                                             | blem Summary                                                  |                                        | Status                                       | Sub-Status                           | Priority Age                     | Created                                       | y .                   | Create Time  |
|----------------------------|--------------------------------------------------|------------------|-----------------------------|---------------------------------------|----------------|----------------------------|----------------------------------------------------------------------------------------------------|---------------------------------------------------------------|----------------------------------------|----------------------------------------------|--------------------------------------|----------------------------------|-----------------------------------------------|-----------------------|--------------|
| AutoSave 🔘                 | off 🗄 mast                                       |                  | ustustsepten                |                                       | npatibil       | ty Mode 🛩                  | ,₽ Search                                                                                                   |                                                               |                                        |                                              | Salma                                | n Hamka De Qais                  |                                               |                       | ×            |
| Home                       | Insert Page La                                   | out Form         | ulas Dat                    | a Review                              | Viev           | Help                       |                                                                                                    |                                                               |                                        |                                              |                                      |                                  | Comment                                       | s 년 Sha               | are ~        |
| Paste                      | X Cut<br>Copy ∽<br>✓ Format Painter<br>Clipboard | Times Nev<br>B I | v Roman →<br>U → I⊞<br>Font | 9 → A*<br>×   <u>&amp;</u> × <u>A</u> | A <sup>*</sup> | = = =                      | Image: System     Image: System       Image: System     Image: System       Image: System     Image: System | ienter ~<br>IS Number                                         | Conditional<br>Formatting ~            | Format as Cell<br>Table ~ Styles ~<br>Styles | Insert Delete<br>Cells               | Format<br>v Clea                 | Sum × A<br>Sort & F<br>Filter × Se<br>Editing | O<br>ind &<br>elect ~ | 18           |
| ~ :                        | $\times \sqrt{f_x}$ 1                            |                  |                             |                                       |                |                            |                                                                                                    |                                                               |                                        |                                              |                                      |                                  |                                               |                       | ¥ 18         |
| B                          | С                                                | D                | E                           | F<br>\$1AW16N9                        | G              | H<br>Hardware              | <br>Cash Handler Problems                                                                                   | J<br>Cash Handler Problems                                    | K L M<br>CLOSE CLOSED High             | N O                                          | P                                    | Q<br>Vendor-PTUGBTA              | R<br>RO Un-Assigned H                         | S                     | 8/1/ 18      |
| 2 35382052<br>35381810     |                                                  | TERMINAL         |                             | S1AW1F4A<br>S1RK1FNC                  | ATM            | Hardware<br>Hardware       | Cash Handler Problems<br>Cash Handler Problems                                                              | Cash Handler Problems<br>Cash Handler Problems                | CLOSE CLOSED High<br>CLOSE CLOSED High | 00d 00h 33m Helpder                          | k 8/1/2023 9:47                      | Vendor-PTUGBTA                   | to Un-Assigned H                              | elpdesk<br>(elpdesk   | 8/1/ } 8     |
| 4 35381809                 |                                                  | TERMINAL         |                             | SIAW16NB<br>SIADAF41                  | ATM            | OutStanding<br>OutStanding | OutStanding Down<br>OutStanding Down                                                                        | OutStanding Down<br>OutStanding Down                          | CLOSE CLOSED High                      | 00d 00h 07m Helpder                          | k 8/1/2023 9:25                      | Vendor-PTUGBTA                   | 10 Un-Assigned H                              | elpdesk               | 8/1/         |
| 35381676                   |                                                  | TERMINAL         |                             | SIRO1641                              | ATM            | OutStanding                | OutStanding Down                                                                                            | OutStanding Down<br>Cash Handler Problems                     | CLOSE CLOSED High                      | 00d 00h 07m Helpder                          | k 8/1/2023 9:14                      | Vendor-PTUGBTA                   | 10 Un-Assigned H                              | elpdesk               | 8/1/         |
| 8 35381583                 |                                                  | TERMINAL         |                             | \$1R01641                             | ATM            | Hardware                   | Card Reader Problems                                                                                        | Card Reader Problems                                          | CLOSE CLOSED High<br>CLOSE CLOSED High | 00d 00h 10m Helpder                          | k 8/1/2023 9:11                      | Vendor-PTUGBTA                   | 10 Un-Assigned H                              | elpdesk               | 8/1/         |
| 0 35381435 L               | 1 Escalation via Email                           | TERMINAL         |                             | SIAWIF40                              | ATM            | Hardware                   | Cash Handler Problems                                                                                       | Cash Handler Problems                                         | CLOSE CLOSED High                      | 00d 01h 14m Helpder                          | k 8/1/2023 8:59                      | Vendor-PTUGBTA                   | 20 Un-Assigned H                              | elpdesk               | 8/1/         |
| 2 35381272                 |                                                  | TERMINAL         |                             | SIADA65F                              | ATM            | OutStanding                | OutStanding Down                                                                                            | OutStanding Down                                              | CLOSE CLOSED High                      | 00d 00h 05m Helpder                          | 4 8/1/2023 8:57<br>4 8/1/2023 8:42   | Vendor-PTUGBTA                   | to Un-Assigned H                              | elpdesk               | 8/1/         |
| 4 35380873                 |                                                  | TERMINAL         |                             | SIADAP49<br>SIAW105E                  | ATM            | Hardware                   | Cash Handler Problems                                                                                       | Cash Handler Problems                                         | CLOSE CLOSED High                      | 00d 00h 34m Helpder                          | ak 8/1/2023 8:40<br>ak 8/1/2023 8:11 | Vendor-PTUGBTA                   | to Un-Assigned H                              | elpdesk               | 8/1/         |
| 5 35380784<br>5 35380686 L | 1 Escalation via Email                           | TERMINAL         |                             | SIAWIBHL<br>SIADAF41                  | ATM            | Hardware                   | Cash Handler Problems                                                                                       | Cash Handler Problems                                         | CLOSE CLOSED High                      | 00d 00h 40m Helpder<br>00d 01h 21m Helpder   | sk 8/1/2023 8/03                     | Vendor-PTUGBTA                   | to Un-Assigned H<br>RO Un-Assigned H          | elpdesk               | 8/1/         |
| 35380660                   |                                                  | TERMINAL         |                             | SIADA64V<br>SIADKE5U                  | ATM            | Hardware                   | Cash Handler Problems                                                                                       | Cash Handler Problems                                         | CLOSE CLOSED High<br>CLOSE CLOSED High | 00d 00h 51m Helpder<br>00d 00h 51m Helpder   | ak 8/1/2023 7:50<br>ak 8/1/2023 7:25 | Vendor-PTUGBTA                   | to Un-Assigned H                              | elpdesk               | 8/1/         |
| 35380381<br>35380118       |                                                  | TERMINAL         |                             | SIAWIFD8<br>SIAWI6DP                  | ATM            | Hardware                   | Cash Handler Problems<br>Cash Handler Problems                                                              | Cash Handler Problems<br>Cash Handler Problems                | CLOSE CLOSED High<br>CLOSE CLOSED High | 00d 00h 24m Helpder<br>00d 00h 25m Helpder   | ak 8/1/2023 7:09<br>ak 8/1/2023 6:31 | Vendor-PTUGBTA                   | to Un-Assigned H<br>RO Un-Assigned H          | ripdesk<br>elpdesk    | 8/1/         |
| 35380072<br>35379983       |                                                  | TERMINAL         |                             | S1RHK2HF<br>S1ADA64V                  | ATM<br>ATM     | Hardware                   | Cash Handler Problems<br>Receipt Printer Fatal/ Paper C                                                     | Cash Handler Problems<br>tut Receipt Printer Fatal/ Paper Out | CLOSE CLOSED High<br>CLOSE CLOSED High | 00d 00h 59m Helpdes<br>00d 00h 42m Helpdes   | k 8/1/2023 6:22<br>k 8/1/2023 6:07   | Vendor-PTUGBTA<br>Vendor-PTUGBTA | 10 Un-Assigned H<br>RO Un-Assigned H          | elpdesk               | 8/1/<br>8/1/ |
| 35379955<br>35379801       |                                                  | TERMINAL         |                             | SIAW10AN<br>SIAW16X6                  | ATM<br>ATM     | Hardware<br>Hardware       | Cash Handler Problems<br>Receipt Printer Fatal/ Paper C                                                     | Cash Handler Problems<br>ut Receipt Printer Fatal/ Paper Out  | CLOSE CLOSED High<br>CLOSE CLOSED High | 00d 00h 27m Helpder<br>00d 00h 59m Helpder   | ik 8/1/2023 6:01<br>ik 8/1/2023 5:20 | Vendor-PTUGBTA<br>Vendor-PTUGBTA | 10 Un-Assigned H<br>RO Un-Assigned H          | elpdesk<br>elpdesk    | 8/1/         |
| 35379428<br>35379062 L     | 2 Escalation via Email                           | TERMINAL         |                             | S1AW15EE<br>S1AW10LV                  | ATM<br>ATM     | OutStanding<br>Hardware    | OutStanding Down<br>Cash Handler Problems                                                                   | OutStanding Down<br>Cash Handler Problems                     | CLOSE CLOSED High<br>CLOSE CLOSED High | 00d 00h 08m Helpdes<br>00d 06h 34m Helpdes   | 4k 8/1/2023 2:48<br>4k 8/1/2023 1:05 | Vendor-PTUGBTA<br>Vendor-PTUGBTA | 10 Un-Assigned H<br>RO Un-Assigned H          | elpdesk<br>elpdesk    | 8/1/         |
| 7 35378925<br>8 35378924 L | 2 Escalation via Email                           | TERMINAL         |                             | S1AD128F<br>S1AW16XJ                  | ATM            | OutStanding<br>OutStanding | OutStanding Down<br>OutStanding Down                                                                        | OutStanding Down<br>OutStanding Down                          | CLOSE CLOSED High<br>CLOSE CLOSED High | 00d 00h 06m Helpdes<br>00d 04h 41m Helpdes   | k 8/1/2023 0:25<br>k 8/1/2023 0:24   | Vendor-PTUGBTA                   | CO Un-Assigned H                              | elpdesk               | 8/1/ 0       |

Gambar 4. 4 Tampilan problem sesudah di download

Penjelasan :

Pada gambar di atas dapat dilihat data yang sudah di download dari source data sejumlah 5718 problem, dari data di excel ini akan dilakukan pembersihan data sebelum data dimasukan ke dalam database PostgreSQL.

| Problem ATM           |              | Count Id<br>Mesin |
|-----------------------|--------------|-------------------|
| Card Reader Problems  | RC           | 338               |
| Cash Handler Problems | $\mathbf{N}$ | 1384              |
| OutStanding Down      |              | 3442              |
| Receipt Printer Fatal |              | 361               |
| Grand Total           |              | 5525              |
|                       |              |                   |

# Tabel 4. 1 Total problem ATM Periode Agustus-September

# Penjelasan problem tabel di atas:

Problem Cash Handler :

Adalah problem yang memberitahu atau menandakan bahwa pada ID mesin atau ATM lokasi tersebut tidak bisa melakukan transaksi tunai atau Tarik tunai, biasanya problem ini terjadi dikarenakan adanya uang tersangkut atau kondisi uang dilokasi sudah sedikit bahkan habis.

# Outstanding down :

Adalah problem yang menandakan bahwa ATM itu offline atau biasa yang kita temui di layer mesin ATM bertulisan "mohon maaf ATM saat ini tidak dapa digunakan". Problem Outstanding down juga biasanya disebabkan karena berbagai masalah seperti; Pemadaman Listrik PLN, Konsleting kelistrikan, Tersambar Petir, Banjir, Serta hal – hal lain nya.

# Card Reader :

Problem ini menandakan bahwa mesin ATM tersebut terjadi masalah ditempat masuk kartu, biasanya problem ini muncul atau terjadi karena ada kartu nasabah yang tertelan atau adanya indikasi kejahatan vandalism seperti pengganjalan pentol korek pada tempat masuknya kartu.

# Receipt Printer:

Problem ini menandakan bahwa kertas atau struk dilokasi tidak keluar biasanya disebabkan karena stock termal atau receipt dilokasi sudah habis atau menumpuk di dalam .

## 4.3.2 Menghubungkan ke datawarehouse

Data yang sudah didownload dari sumber data IMS tahap selanjutnya dilakukan import data ke database di PostgreSQL, dengan melakukan perintah di SQL Query tools sebagai berikut:

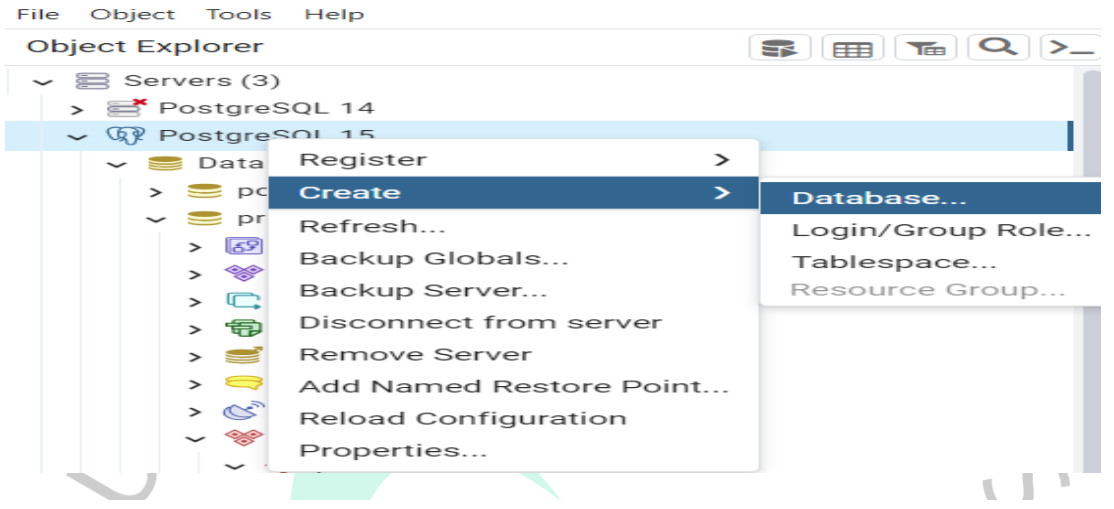

Gambar 4.6 Cara membuat Database di PostgreSQL

• Membuat database (namadatabase) pada PostgreSQL

ANG

Penjelasan gambar 4.5 : masuk ke aplikasi PostgreSQL lalu klik kanan – create – database. Setelah itu akan muncul tampilan seperti gambar 4.6 yang artinya kamu harus memasukan nama database yang akan kamu buat, dalam penelitian ini nama database yang dibuat adalah "problematm" lalu klik save.

| Concrel Definition Security Decemptors Advanced SOL                                                                                                    | <b>x x</b>    |
|----------------------------------------------------------------------------------------------------|---------------|
| General Demittion Security Parameters Advanced SQL                                                                                                    |               |
| Database problematm                                                                                                    |               |
| Owner 🛆 postgres                                                                                                    | I ~           |
| Comment                                                                                                    |               |
|                                                                                                    |               |
|                                                                                                    | 11            |
|                                                                                                    |               |
|                                                                                                    |               |
|                                                                                                    |               |
|                                                                                                    |               |
|                                                                                                    |               |
|                                                                                                    |               |
|                                                                                                    |               |
| Close Seset                                                                                                    | Save          |
| Gambar 4.7 Input nama database di PostgreSQL                                                                                                    | S             |
|                                                                                                    |               |
|                                                                                                    |               |
| _ Properties Dashboard SQL Statistics Dependencies Dependents <b>\$</b> problematm/p <b>\$</b> problematm/postgres@Po                                                                                                    | ostgreSQL 15* |
| Properties       Dashboard       SQL       Statistics       Dependencies       Dependents       \$problematm/p       \$problematm/postgres@Po                                                                                                    | ostgreSQL 15* |
| _ Properties       Dashboard       SQL       Statistics       Dependencies       Dependents       \$ problematm/p       \$ problematm/postgres@Postgres@Postgre                                                                                                    | ostgreSQL 15* |
| Properties       Dashboard       SQL       Statistics       Dependencies       Dependents       Sproblematm/p       Sproblematm/postgres@Pot                                                                                                    | n Pad ×       |
| Properties       Dashboard       SQL       Statistics       Dependencies       Dependents       \$ problematm/p       \$ problematm/postgres@Pot                                                                                                    | n Pad ×       |
| Properties Dashboard SQL Statistics Dependencies Dependencies Bependents \$problematm/p \$problematm/postgres@Postgres@Post<br>2 (                                                                                                    | n Pad ×       |
| Properties Dashboard SQL Statistics Dependencies Dependents sproblematm/p sproblematm/postgres@PotgresQL 15                                                                                                    | n Pad ×       |
| Properties Dashboard SQL Statistics Dependencies Dependents problematm/p problematm/postgres@Postgres@Pos                                         | n Pad ×       |
| Properties Dashboard SQL Statistics Dependencies Dependents problematm/p problematm/postgres@PC          Image: Statistic Dependencies Dependencies Dependents problematm/p       Image: Statistic Dependencies Dependencies Dependents problematm/p         Image: Statistic Dependencies Dependencies Dependents problematm/postgres@PC         Image: Statistic Dependencies Dependencies Dependents problematm/p         Image: Statistic Dependencies Dependencies Dependents problematm/p         Image: Statistic Dependencies Dependencies Dependents problematm/p         Image: Statistic Dependencies Dependencies Dependents problematm/p         Image: Statistic Dependencies Dependencies Dependents problematm/p         Image: Statistic Dependencies Dependencies Dependents problematm/p         Image: Statistic Dependencies Dependencies Dependencies Dependents problematm/p         Image: Statistic Dependencies Dependencies Depend                                                                                                    | n Pad ×       |
| Properties Dashboard SQL Statistics Dependencies Dependents problematm/p problematm/postgres@Postgres@L15          Image: Statistic statistic st                                                                   | n Pad ×       |
| Properties Dashboard SQL Statistics Dependencies Dependents problematm/p problematm/postgres@Postgres@Posttattattattattatta                                         | Pad ×         |
| Properties Dashboard SQL Statistics Dependencies Dependents problematm/p problematm/postgres@Postgres@L15<br>Problematm/postgres@PostgreSQL15<br>Problematm/postgres@PostgreSQL15<br>Problematm/postgres@Postgres@Postgre | n Pad ×       |
| Properties Dashboard SQL Statistics Dependencies Dependents problematm/p problematm/postgres@Postgres@L15<br>Properties Dashboard SQL Statistics Dependencies Dependents problematm/p problematm/postgres@Postgres@Po                                                                                                    | Pad ×         |
| Properties Dashboard SQL Statistics Dependencies Dependents \$problematm/p \$problematm/postgres@PostgreSQL 15          Image: Statistic Dependencies Dependents *problematm/p *problematm/postgres@PostgreSQL 15         Image: Statistic Dependencies Dependents *problematm/postgres@PostgreSQL 15         Image: Statistic Dependencies Dependencies Portuge         Image: Statistic Dependencies Dependencies Portuge         Image: Statistic Dependencies Dependencies Portuge         Image: Statistic Dependencies Dependencies Dependencies Portuge         Image: Statistic Dependencies Dependencies Dependencies Portuge         Image: Statistic Dependencies Dependencies Dependencies Portuge         Image: Statistic Dependencies Dependencies D                                                                                                    | Pad ×         |

Pada gambar 4.7 setelah kita memasukan perintah tersebut dan memastikan tabel sudah berhasil kita buat, maka tahap selanjutnya adalah memastikan data yang kita import ke database berhasil. Untuk memastikan berhasilnya proses import data kita perlu memasukan sebuah perintah SQL pada tabel yang sudah dibuat, seperti pada contoh gambar 4.8 dibawah ini, gambar tersebut sudah menunjukan bahwa import data ke database sudah berhasil.

| > Aa ris Parsers       |         |               |                                  |                |                    |                   |                 |                           |                |  |  |
|------------------------|---------|---------------|----------------------------------|----------------|--------------------|-------------------|-----------------|---------------------------|----------------|--|--|
| >                      | q da    | roblematm     | postgres@PostgreSQL 15           |                | ~ 5                |                   |                 |                           |                |  |  |
| > 🖽 Foreign Tables     | - E     | 3 - 1-        | 🝸 👻 No limit 💌                   | • •            | E II - 🔊           | so i≡× Ø          |                 |                           |                |  |  |
| > ((i) Functions       | Ouerv   | Ouerv His     | tory                             |                |                    |                   | ~               | Scratch Pad ×             |                |  |  |
| > 📴 Materialized Views | 1       | elect + f     | rom data problem                 |                |                    |                   | •               |                           |                |  |  |
| > 🎨 Operators          |         |               | rom ddca_prob.cem                |                |                    |                   |                 |                           |                |  |  |
| > (() Procedures       |         |               |                                  |                |                    |                   |                 |                           |                |  |  |
| > 1.3 Sequences        |         |               |                                  |                |                    |                   |                 |                           |                |  |  |
| → I Tables (1)         | Data O  | utput Me      | ssages Notifications             |                |                    |                   |                 |                           |                |  |  |
| data_problem           | =+ 1    | V 🗋 V         | / i 8 ± //                       |                |                    |                   |                 |                           |                |  |  |
| IdMesin                |         | dMesin<br>ext | Problem<br>text                  | Durasi<br>text | Startproblem et at | Pengelola<br>text | Finish<br>text  | Locationproblem ext       | Sektor<br>text |  |  |
| Problem                | 1       | S1AW1F4H      | OutStanding Down                 | 00d 00h 31m    | 9/30/2023 23:11    | Vendor-PTUGBTAR0  | 9/30/2023 23:43 | TNG DT POPUPBRNCHFLVOUR   | BSD 1          |  |  |
| Durasi                 | 2       | S1AW16XH      | OutStanding Down                 | 00d 01h 47m    | 9/30/2023 22:16    | Vendor-PTUGBTAR0  | 10/1/2023 0:03  | TNG AM BERUANG 01         | BINTAR         |  |  |
| B Descelole            | 3       | S1AW10EH      | Cash Handler Problems            | 00d 00h 46m    | 9/30/2023 21:54    | Vendor-PTUGBTAR0  | 9/30/2023 22:41 | TNG XB RESTAREAKM14 02    | CIPON          |  |  |
| Einich                 | 4       | S1ADA64X      | Cash Handler Problems            | 00d 00h 34m    | 9/30/2023 21:22    | Vendor-PTUGBTAR0  | 9/30/2023 21:57 | TNG AM GREENSERPONG 01    | BSD 2          |  |  |
| E Locationproblem      | 5       | S1RH11RX      | Receipt Printer Fatal/ Paper Out | 00d 00h 48m    | 9/30/2023 20:55    | Vendor-PTUGBTAR0  | 9/30/2023 21:44 | TNG PB 3415117RDNPATAH 02 | CIPONI         |  |  |
| Sektor                 | 6       | S1AW16XH      | Cash Handler Problems            | 00d 03h 29m    | 9/30/2023 20:39    | Vendor-PTUGBTAR0  | 10/1/2023 0:08  | TNG AM BERUANG 01         | BINTAR         |  |  |
| > Constraints          | 7       | S1AW1BHY      | Card Reader Problems             | 00d 00h 56m    | 9/30/2023 20:32    | Vendor-PTUGBTAR0  | 9/30/2023 21:29 | TNG AM SURYAKCN RAYA 01   | CIPUTA         |  |  |
| > 🚡 Indexes            | 8       | S1AW16XG      | OutStanding Down                 | 00d 00h 06m    | 9/30/2023 20:26    | Vendor-PTUGBTAR0  | 9/30/2023 20:32 | TNG IM MERPATI2 01        | BINTAR         |  |  |
| > 🔂 RLS Policies       | 9       | S1AWA2H4      | Cash Handler Problems            | 00d 00h 27m    | 9/30/2023 20:16    | Vendor-PTUGBTAR0  | 9/30/2023 20:43 | TNG IM PONDOK KACANGRAYA  | PUSAT          |  |  |
| > m Rules              | 10      | S1AW16N3      | Cash Handler Problems            | 00d 00h 24m    | 9/30/2023 19:37    | Vendor-PTUGBTARO  | 9/30/2023 20:02 | TNG MT BANK MANTAP 01     | BSD 2          |  |  |
| > 🛟 Triggers           | 11      | S1AW160Z      | OutStanding Down                 | 00d 00h 17m    | 9/30/2023 19:08    | Vendor-PTUGBTAR0  | 9/30/2023 19:25 | TNG GD PROMINENCE 01      | BSD 1          |  |  |
| > 🕼 Trigger Functions  | 12      | S1AW105E      | Cash Handler Problems            | 00d 00h 11m    | 9/30/2023 19:12    | Vendor-PTUGBTAR0  | 9/30/2023 19:23 | TNG CB CILEDUG CBD 01     | CIPONE         |  |  |
| > 🛅 Types              | 13      | S1AD11FD      | Cash Handler Problems            | 00d 00h 01m    | 9/30/2023 19:05    | Vendor-PTUGBTAR0  | 9/30/2023 19:06 | TNG MD MIDIHMANSYURSH09   | CIPONE         |  |  |
| > 🧰 Views              | 14      | S1AWABC3      | OutStanding Down                 | 00d 00h 11m    | 9/30/2023 18:20    | Vendor-PTUGBTAR0  | 9/30/2023 18:32 | TNG AM KIYAIMAJA 2        | BSD 1          |  |  |
| > 🖄 Subscriptions      | 15      | S1RK1Q68      | Cash Handler Problems            | 00d 00h 51m    | 9/30/2023 18:20    | Vendor-PTUGBTARO  | 9/30/2023 19:12 | TNG SB SUMMARECONSRPNG    | KARAW          |  |  |
| 🚣 Login/Group Roles    | 16      | S1R01FN6      | OutStanding Down                 | 00d 00h 13m    | 9/30/2023 18:13    | Vendor-PTUGBTAR0  | 9/30/2023 18:26 | TNG CB BINTAROSNTRA CRM02 | BINTAR         |  |  |
| 🔤 Tablespaces          |         |               |                                  |                |                    |                   |                 |                           | 1              |  |  |
| PostgreSQL 16          | Total r | ows: 1000 o   | f 5525 Query complete 00:        | 00:00.176      |                    |                   |                 |                           | Ln 1,          |  |  |

# 4.4 Perancangan implementasi Power BI

ANG

Pada tahap dilakukan implementasi Microsoft Power BI untuk mengolah data problem ATM yang terjadi diwilayah Tangerang Selatan, yang dimana data sebelumnya sudah dirancang di database PostgreSQL. Proses implementasi Power BI ini ada beberapa tahapan yaitu load data, tahap pembuatan measure, tahap visualisasi dan tahap pembuatan dashboard. Pada gambar dibawah ini adalah tampilan dashboard Power BI.

|       | り C' tugas_                                 | akhir • Last s | aved: Today at 9:4 | 42 PM 🔻               |                    |                       |                                                                             | ₽ Search                                               |                                  |                            |                            |                            |                  |  |  | Salman      | Hamka 🐣                                                                                                    | - 0   | х       |
|-------|---------------------------------------------|----------------|--------------------|-----------------------|--------------------|-----------------------|-----------------------------------------------------------------------------|--------------------------------------------------------|----------------------------------|----------------------------|----------------------------|----------------------------|------------------|--|--|-------------|----------------------------------------------------------------------------------------------------|-------|---------|
| File  | Home                                        | Insert         | Modeling           | View                  | Optimize           | Help                  |                                                                             |                                                        |                                  |                            |                            |                            |                  |  |  |             |                                                                                                    | 🖻 Sha | ire 🗸 🛛 |
| Paste | X Cut<br>Copy<br>✓ Format pain<br>Clipboard | Get<br>data v  | Excel Data         | SQL<br>Server<br>Data | Enter Datavers     | e Recent<br>sources + | Transform Refresh<br>data +<br>Queries                                      | New Text<br>visual box                                 | More<br>visuals ~                | New<br>measure<br>calcu    | Quick<br>measure<br>ations | Sensitivity<br>Sensitivity | Publish<br>Share |  |  |             |                                                                                                    |       | ^       |
|       |                                             |                |                    |                       | Regest data from E | On                    | Add dat<br>ce loaded, your de<br>e<br>e<br>wert des los 50.5m<br>Get data f | e to your<br>ta will appe<br>Peste da<br>rom another s | repor<br>ar in th<br>te into ebb | t<br>e Data p<br>ank toble | ane.                       | e serverik na              | cdel             |  |  | ⊗ ∇ Filters | Visualization<br>Build visual<br>E III A Carlos<br>Construction<br>Construction<br>Values<br>Add data fields<br>Dati through<br>Cross report<br>Keep all fillers<br>Add dill-through | s >   | ⊗ Data  |
|       | <u> </u>                                    | ( → Paj        | ge 1 🕂             |                       |                    |                       |                                                                             |                                                        |                                  |                            |                            |                            |                  |  |  |             |                                                                                                    |       |         |
|       | **                                          |                |                    |                       |                    |                       |                                                                             |                                                        |                                  |                            |                            |                            |                  |  |  |             |                                                                                                    | 1 034 | P.4     |

Gambar 4. 10 Tampilan Dashboard Microsoft Power BI

# 4.4.1 Load Data

ANG

Pada tahap ini akan dilakukan proses load data terhadap data yang sudah ada di data database, data yang sudah ada didatabase PostgreSQL adalah data yang sudah bersih, sudah tidak ada lagi data yang tidak diperlukan dalama proses visualisasi ini, berikut ini Langkah-langkah sebagai berikut:

Langkah pertama yang dilakukan adalah dengan memilih menu *Get Data – Pilih Database – pilih PostgreSQL database* lalu pilih connect.

Dapat dilihat dari gambar dibawah ini:

#### Get Data

| Search                        | Database                                                                       |               |
|-------------------------------|--------------------------------------------------------------------------------|---------------|
|                               | SQL Server database                                                            | •             |
|                               | Access database                                                                |               |
| File                          | SQL Server Analysis Services database                                          |               |
| Database                      | Oracle database                                                                |               |
|                               | IBM Db2 database                                                               |               |
|                               | 📒 IBM Informix database (Beta)                                                 |               |
|                               | IBM Netezza                                                                    |               |
| Other                         | MySQL database                                                                 |               |
| other                         | PostgreSQL database                                                            |               |
|                               | Sybase database                                                                |               |
|                               | 🧧 Teradata database                                                            |               |
|                               | 😂 SAP HANA database                                                            |               |
|                               | SAP Business Warehouse Application Server                                      |               |
|                               | SAP Business Warehouse Message Server                                          |               |
|                               | 🦰 Amazon Redshift                                                              |               |
|                               | 💠 Impala                                                                       | •             |
| Certified Connectors Template | ce Apps Connect Can                                                            |               |
| •                             | Gambar 4.11 Tampilan Menu Get Data                                             |               |
| Penjelasan ·                  |                                                                                |               |
| Tenjelasan .                  |                                                                                | 01 12 12      |
| Dalam pend                    | entian ini peneliti menggunakan database postgres                              | QL, Kita bisa |
| memilih sesuai dat            | tabase yang n <mark>anti nya digu</mark> nakan sesuai den <mark>gan keb</mark> | utuhan yang   |
| berbeda – beda.               |                                                                                |               |
|                               |                                                                                | ×             |
| PostgreSQL database           | e                                                                              |               |
| Server                        |                                                                                |               |
| localhost:5432                |                                                                                |               |
| Database                      |                                                                                |               |
| problematm                    |                                                                                |               |
| <u>.</u>                      |                                                                                | P             |
| Data Connectivity mode 🕕      |                                                                                |               |
| Import                        |                                                                                |               |
|                               |                                                                                |               |
| > Advanced options            |                                                                                |               |
|                               |                                                                                | ncel          |

 $\times$ 

Gambar 4. 12 Tampilan menghubungkan postgre ke Power BI

1. Kemudian akan muncul menu tampilan seperti pada gambar di atas, dan peneliti diwajibkan untuk memasukan nama server dan port postgreSQL serta nama database yang sudah kita buat di PostgreSQL, setelah itu pilih OK.

2. Setelah tahap menghubungkan database ke Power BI, maka kita harus memastikan data tersebut berhasil dilakukan proses load data. Tampilan dapat dilihat pada gambar dibawah ini:

| isplay Options 🔻                                | -<br>Ca | Public.da<br>Preview dowr | ta_problem<br>Noaded on Monday   |             |                 |              |
|-------------------------------------------------|---------|---------------------------|----------------------------------|-------------|-----------------|--------------|
| localbost:5432: problematm [1]                  |         | IdMesin                   | Problem                          | Durasi      | Startproblem    | Pengelola    |
| <ul> <li>Iocanoscoto, problemann (1)</li> </ul> |         | S1AW1F4H                  | OutStanding Down                 | 00d 00h 31m | 9/30/2023 23:11 | Vendor-PTUGE |
| public.data_problem                             |         | S1AW16XH                  | OutStanding Down                 | 00d 01h 47m | 9/30/2023 22:16 | Vendor-PTUGE |
|                                                 |         | S1AW10EH                  | Cash Handler Problems            | 00d 00h 46m | 9/30/2023 21:54 | Vendor-PTUGE |
|                                                 |         | S1ADA64X                  | Cash Handler Problems            | 00d 00h 34m | 9/30/2023 21:22 | Vendor-PTUGE |
|                                                 |         | S1RH11RX                  | Receipt Printer Fatal/ Paper Out | 00d 00h 48m | 9/30/2023 20:55 | Vendor-PTUGE |
|                                                 |         | S1AW16XH                  | Cash Handler Problems            | 00d 03h 29m | 9/30/2023 20:39 | Vendor-PTUGE |
|                                                 |         | S1AW1BHY                  | Card Reader Problems             | 00d 00h 56m | 9/30/2023 20:32 | Vendor-PTUGE |
|                                                 |         | S1AW16XG                  | OutStanding Down                 | 00d 00h 06m | 9/30/2023 20:26 | Vendor-PTUGE |
|                                                 |         | S1AWA2H4                  | Cash Handler Problems            | 00d 00h 27m | 9/30/2023 20:16 | Vendor-PTUGE |
|                                                 |         | S1AW16N3                  | Cash Handler Problems            | 00d 00h 24m | 9/30/2023 19:37 | Vendor-PTUGE |
|                                                 |         | S1AW16OZ                  | OutStanding Down                 | 00d 00h 17m | 9/30/2023 19:08 | Vendor-PTUGE |
|                                                 |         | \$1AW105E                 | Cash Handler Problems            | 00d 00h 11m | 9/30/2023 19:12 | Vendor-PTUGE |
|                                                 |         | S1AD11FD                  | Cash Handler Problems            | 00d 00h 01m | 9/30/2023 19:05 | Vendor-PTUGE |
|                                                 |         | S1AWABC3                  | OutStanding Down                 | 00d 00h 11m | 9/30/2023 18:20 | Vendor-PTUGE |
|                                                 |         | S1RK1Q68                  | Cash Handler Problems            | 00d 00h 51m | 9/30/2023 18:20 | Vendor-PTUGE |
|                                                 |         | S1RO1FN6                  | OutStanding Down                 | 00d 00h 13m | 9/30/2023 18:13 | Vendor-PTUGE |
|                                                 |         | S1AW16XG                  | Cash Handler Problems            | 00d 00h 24m | 9/30/2023 18:14 | Vendor-PTUGE |
|                                                 |         | S1AW16DR                  | Cash Handler Problems            | 00d 00h 09m | 9/30/2023 18:07 | Vendor-PTUGE |
|                                                 |         | S1AW16XD                  | Cash Handler Problems            | 00d 00h 59m | 9/30/2023 17:54 | Vendor-PTUGE |
|                                                 |         | S1RH1AGO                  | Cash Handler Problems            | 00d 00h 23m | 9/30/2023 17:50 | Vendor-PTUGE |
|                                                 |         | S1AW155U                  | OutStanding Down                 | 00d 00h 35m | 9/30/2023 17:15 | Vendor-PTUGE |
|                                                 |         | S1AW16XO                  | OutStanding Down                 | 00d 00h 07m | 9/30/2023 17:12 | Vendor-PTUGE |
|                                                 |         | <                         |                                  |             |                 | >            |

- 3. Setelah data berhasil diload maka akan muncul tampilan di Power BI seperti gambar
  - dibawah ini:

|     | 년 (H tug   | gas_akhir + Last saved: Yesterday at 9:42 PM 🔻                                     |                                         | Ø Search                                                    |                         | s       | alman Hamka 🎒 — 🗗 🗙    |
|-----|------------|------------------------------------------------------------------------------------|-----------------------------------------|-------------------------------------------------------------|-------------------------|---------|------------------------|
| ile | Home       | e Help Table tools                                                                 |                                         |                                                             |                         |         | 🖻 Share 🗸              |
|     | Copy       | Get Excel Data SQL Enter Dataverse<br>data v workbook hub v Server data su<br>Data | Recent urces v Guetes                   | New Quick New New Measure measure column table Calculations | Manage View<br>roles as | Publish |                        |
|     | XV         |                                                                                    |                                         |                                                             |                         | ~       | Data                   |
|     | IdMesin 💌  | Problem                                                                            | Pengelola v Finish v                    | Locationproblem · Sekt                                      | or =                    |         |                        |
|     | S1AW16XG   | OutStanding Down 00d 00h 06m 9/30/2023 20:26                                       | Vendor-PTUGBTARO 9/30/2023 20:32 TNG I  | M MERPATI2 01 BINTA                                         | 80                      |         | P Search               |
|     | S1ANKAEW   | OutStanding Down 00d 00h 06m 9/30/2023 13:53                                       | Vendor-PTUGBTARO 9/30/2023 13:59 TNG I  | M SAMPORACISAUK 01 BSD 4                                    |                         |         | V  public data problem |
|     | S1AW1F4T   | OutStanding Down 00d 00h 06m 9/30/2023 9:45                                        | Vendor-PTUGBTARO 9/30/2023 9:52 TNG /   | AM PDKKACANGBRT 01 PUSAT                                    |                         |         | Durati                 |
|     | S1AWKF4X   | OutStanding Down 00d 00h 06m 9/30/2023 7:19                                        | Vendor-PTUG8TARO 9/30/2023 7:26 TNG F   | PR TMNMODERNBSD 01 BSD 3                                    |                         |         | Linich                 |
|     | S1AW15YF   | OutStanding Down 00d 00h 06m 9/30/2023 6:46                                        | Vendor-PTUGBTARO 9/30/2023 6:52 TNG I   | M PERUMKLP224JAM 01 KARAI                                   | VACI                    |         | 1 distante             |
|     | S1AWUDE1   | OutStanding Down 00d 00h 06m 9/29/2023 21:12                                       | Vendor-PTUGBTARO 9/29/2023 21:19 TNG I  | M DIAN PLAZA CLD 01 CIPON                                   | DOH                     |         | lamesm                 |
|     | S1AW1FDA   | OutStanding Down 00d 00h 06m 9/29/2023 20:46                                       | Vendor-PTUGBTARO 9/29/2023 20:53 TNG 1  | MD GRIYALOKA 01 BSD 3                                       |                         |         | Locationproblem        |
|     | S1AW16XT   | OutStanding Down 00d 00h 06m 9/29/2023 20:43                                       | Vendor-PTUGBTARO 9/29/2023 20:49 TNG I  | M BMSERPONGDAMAI 01 BSD 3                                   |                         |         | Pengelola              |
|     | S1AWK2HV   | OutStanding Down 00d 00h 06m 9/29/2023 16:31                                       | Vendor-PTUGBTARO 9/29/2023 16:37 TNG E  | ED UNUNPAMVIKTOR 01 BSD 5                                   |                         |         | Problem                |
|     | S1RO1640   | OutStanding Down 00d 00h 06m 9/29/2023 10:45                                       | Vendor-PTUGBTARO 9/29/2023 10:52 TNG 0  | CB BSD 03 BSD 2                                             |                         |         | Sektor                 |
|     | S1AD1AQK   | OutStanding Down 00d 00h 06m 9/29/2023 1:54                                        | Vendor-PTUGBTARO 9/29/2023 2:00 JKT Al  | M HAMKA4 01 CILED                                           | IG                      |         | Startproblem           |
|     | S1ANA64B   | OutStanding Down 00d 00h 06m 9/29/2023 1:22                                        | Vendor-PTUGBTARO 9/29/2023 1:28 TNG 1   | TK JURYPANTIASUHAN 01 CEGEF                                 |                         |         |                        |
|     | S1AD1AQK   | OutStanding Down 00d 00h 06m 9/29/2023 1:22                                        | Vendor-PTUGBTARO 9/29/2023 1:28 JKT AJ  | M HAMKA4 01 CILED                                           | IG                      |         |                        |
|     | S1AW1BHT   | OutStanding Down 00d 00h 06m 9/28/2023 10:04                                       | Vendor-PTUGBTARO 9/28/2023 10:11 TNG I  | M CIATER RAYA 01 PUSAT                                      |                         |         |                        |
|     | S1RK1AQX   | OutStanding Down 00d 00h 06m 9/28/2023 8:32                                        | Vendor-PTUGBTARO 9/28/2023 8:38 TNG 0   | GD UNILEVER 02 BSD 4                                        |                         |         |                        |
|     | S1AW16X4   | OutStanding Down 00d 00h 06m 9/27/2023 18:41                                       | Vendor-PTUGBTARO 9/27/2023 18:48 TNG F  | MD EMERALD 01 PUSAT                                         |                         |         |                        |
|     | S1AW15EJ   | OutStanding Down 00d 00h 06m 9/27/2023 18:33                                       | Vendor-PTUGBTARO 9/27/2023 18:40 TNG )  | KB RESTAREAKM14 01 CIPON                                    | DOH 1                   |         |                        |
|     | S1AWA28K   | OutStanding Down 00d 00h 06m 9/27/2023 18:10                                       | Vendor-PTUGBTARO 9/27/2023 18:17 TNG I  | M TAMANTEKNOPERTO 01 BSD 5                                  |                         |         |                        |
|     | \$1AW176C  | OutStanding Down 00d 00h 06m 9/27/2023 17:47                                       | Vendor-PTUG8TARO 9/27/2023 17:53 TNG /  | AM LEGOK RT.01 01 KARA                                      | VACI                    |         |                        |
|     | STADKESU   | OutStanding Down 00d 00h 06m 9/27/2023 16:16                                       | Vendor-PTUGBTARO 9/27/2023 16:23 TNG F  | P8 LEGOK341588 02 KARAI                                     | /ACI                    |         |                        |
|     | STADKESU   | Outstanding Down U00 00h 06m 9/27/2023 14:40                                       | Vendor-PTUGBTARG 9/27/2023 14:46 TNG P  | PB LEGUIL341368 02 KARA                                     | (ACI                    |         |                        |
|     | CIDV1AOV   | OutStanding Down 000 00h 06m 9/27/2023 13:48                                       | Vendor-PTUGBTARD 9/27/2023 13:34 TNG P  | CD (INII EVEP 03 PCD 4                                      |                         |         |                        |
|     | STAMUIZZE  | Outstanding Down 00d 00h 06m 9/27/2023 1024                                        | Vander-071/G07APO 0/37/2023 10:30 TNG 0 | DO GLIMINGSINDI D 01 DCD 5                                  |                         |         |                        |
|     | CTANIAEAC  | OutStanding Down 000 001 0011 9/27/2023 945                                        | Vender 07UGBTARD 0/37/2023 9:49 BOR P   | ANA INIDECI ADANICAND D1 CILED                              | 10                      |         |                        |
|     | CLANNIEND  | Outstanding Down 000 000 06m 9/27/2023 9:32                                        | Vendor-PTUGETAPO 9/27/2023 9:39 TNG /   | ANA CRAMA RAVA DINITARO DUCAT                               | 10                      |         |                        |
|     | STRK1G6F   | OutStanding Down, 00d 00h 06m, 9/27/2023 7.943                                     | Vendor-PTI (SRTARO 0/27/2023 7:34 TNG 7 | MD AFONRSDCITY 01 PCD 4                                     |                         |         |                        |
|     | CARGO (CEN | Outstanding South and Soli Odin 5/27/2023 042                                      | Vender PTUCETARO 0/05/0023 10:05 THG    | CE CIDUTATCONTED DA                                         | DINING                  | ,       | ~                      |

Gambar 4.14 Tampilan berhasil load data ke Power BI

4. Dari data yang berhasil di load ke Power BI maka tahap selanjutnya melakukan visulisasi dashboard. Seperti contoh gambar dibawah ini:

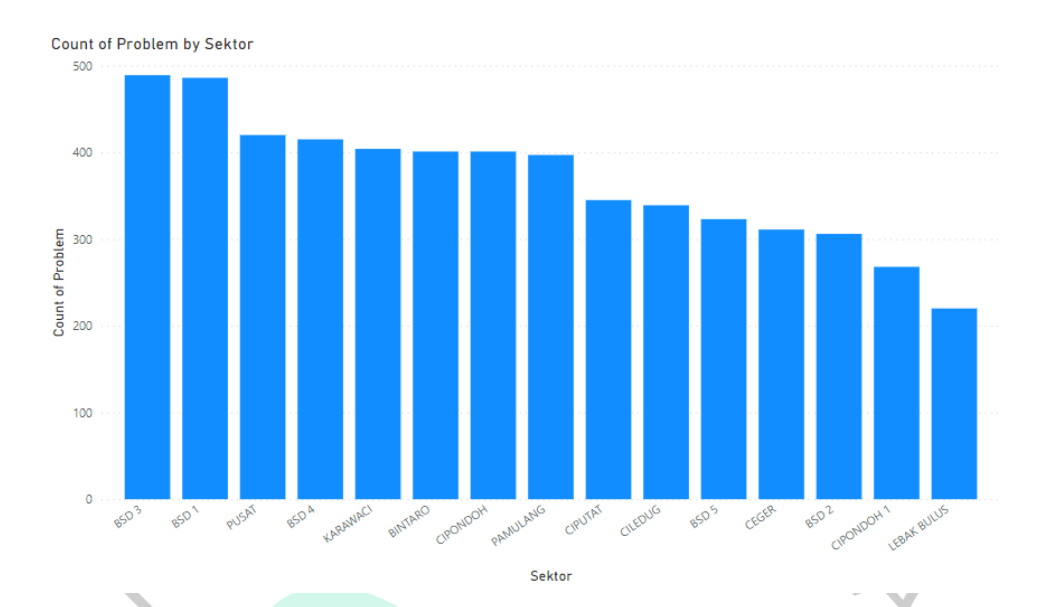

Gambar 4.15 Grafik volume problem ATM persektor

Pada gambar di atas selamat penelitian ini dilakukan dapat dilihat sektor – sektor melalui grafik nya dari yang tertinggi hingga terrendah, grafik tertinggi dimiliki oleh sektor BSD 3 yang dimana dapat di artikan bahwa sektor BSD 3 tersebut memiliki problem yang sangat banyak dibandingkan sektor yang lain, hal itu menandakan bahwa kinerja dari sektor BSD 3 tersebut sangat tidak baik karena banyak nya problem yang dimilikinya selama periode penelitian ini berlangsung (Agustus-September).

Hal ini menjadi catatan bagi pimpinan cabang untuk melakukan pengambilan keputusan untuk melakukan pembedahan dan evaluasi sektor tersebut agar di periode selanjutnya jumlah problem yang diimilikinya menurun dan semakin membaik. Sedangkan sektor dengan problem terendah bisa dilihat adalah sektor lebak bulus, sektor ini dapat di artikan memiliki kualitas atau kinerja yang sangat baik karena di sektor lebak bulus ini sangat sedikit mengalami problem selama periode penelitian ini berlangsung.

7

Dalam hal ini juga memungkinkan pimpinan untuk memberikan reward kepada sektor lebak bulus dan memberikan arahan pada penanggung jawab sektor tersbut untuk membantu evaluasi sektor lain agar kinerjanya semakin membaik. Digambar dibawah ini kita bisa lihat dengan detail berapa problem yang terjadi di setiap sektor yang ada pada penelitian ini, dapat dilihat dari gambar dibawah ini:

| Sektor      | Card Reader Problems | Cash Handler Problems | OutStanding Down | Receipt Printer Fatal/ Paper Out | Total<br>▼ |
|-------------|----------------------|-----------------------|------------------|----------------------------------|------------|
| BSD 3       | 30                   | 118                   | 319              | 22                               | 489        |
| BSD 1       | 39                   | 73                    | 359              | 15                               | 486        |
| PUSAT       | 16                   | 126                   | 250              | 28                               | 420        |
| BSD 4       | 32                   | 110                   | 248              | 25                               | 415        |
| KARAWACI    | 20                   | 90                    | 257              | 37                               | 404        |
| BINTARO     | 19                   | 106                   | 259              | 17                               | 401        |
| CIPONDOH    | 21                   | 105                   | 245              | 30                               | 401        |
| PAMULANG    | 26                   | 76                    | 264              | 31                               | 397        |
| CIPUTAT     | 18                   | 107                   | 188              | 32                               | 345        |
| CILEDUG     | 34                   | 74                    | 210              | 21                               | 339        |
| BSD 5       | 20                   | 80                    | 189              | 34                               | 323        |
| CEGER       | 16                   | 91                    | 176              | 28                               | 311        |
| BSD 2       | 18                   | 73                    | 204              | 11                               | 306        |
| CIPONDOH 1  | 16                   | 92                    | 148              | 12                               | 268        |
| LEBAK BULUS | 13                   | 63                    | 126              | 18                               | 220        |
| Total       | 338                  | 1384                  | 3442             | 361                              | 5525       |
|             |                      |                       |                  |                                  |            |

## Gambar 4.16 Rincian problem kinerja ATM

# Penjelasan Gambar 4.15 :

Pada gambar di atas dapat dilihat bahwa setiap sektor memiliki volume problem yang berbeda, hal itu menandakan bahwa kinerja setiap sektor berbeda. Sektor lebak bulus menjadi sektor terbaik karena total problem yang dimiliki sangat sedikit dibandingkan sektor yang lain nya. Sementara itu sektor terbanyak problem dengan kinerja tidak bagus ada di sektor BSD 3 yang memiliki total problem terbanyak itu berarti sektor tersebut mengalami problem yang sangat banyak selama periode penelitian ini dilakukan, dan menandakan kinerja sektor tersebut sangat tidak bagus.

Pimpinan perusahaan dapat mengevaluasi dari data di atas agar sektor yang memiliki kinerja tidak baik untuk dilakukan evaluasi dan peningkatan kinerja agar dalam periode selanjutnya dapat membaik. Dari data di atas juga bisa dilihat secara detail misal sektor BSD 3 total 489 problem dapat dilihat pada waktu dan tanggal berapa problem itu terjadi. Detail nya

dapat dilihat pada gambar dibawah ini, gambar dibawah ini dapat menjelaskan dengan detail waktu terjadinya problem tersebut.

| Sektor | Durasi      | Problem                          | IdMesin          | Startproblem    | Pengelola        | Finish            | Locationproblem   |
|--------|-------------|----------------------------------|------------------|-----------------|------------------|-------------------|-------------------|
| BSD 3  | 00d 03h 54m | OutStanding Down                 | S1AW16N5         | 8/1/2023 13:36  | Vendor-PTUGBTARO | 8/1/2023 17:30    | TNG AM ALAMSERF   |
| BSD 3  | 00d 00h 07m | OutStanding Down                 | S1RK1FNB         | 8/1/2023 14:42  | Vendor-PTUGBTARO | 8/1/2023 14:50    | TNG SB PS MODERI  |
| BSD 3  | 00d 00h 12m | Cash Handler Problems            | S1AW1FD9         | 8/1/2023 17:02  | Vendor-PTUGBTARO | 8/1/2023 17:14    | TNG IM SAVIA BSD  |
| BSD 3  | 00d 00h 15m | Receipt Printer Fatal/ Paper Out | S1RK1FNF         | 8/1/2023 18:59  | Vendor-PTUGBTARO | 8/1/2023 19:14    | TNG SB BSDMODEF   |
| BSD 3  | 00d 00h 23m | Cash Handler Problems            | S1AW16N9         | 8/1/2023 9:50   | Vendor-PTUGBTARO | 8/1/2023 10:13    | TNG IM KALIMANT/  |
| BSD 3  | 00d 03h 39m | OutStanding Down                 | S1AWKF48         | 8/10/2023 15:21 | Vendor-PTUGBTARO | 8/10/2023 19:00   | TNG IM PAHLAWAN   |
| BSD 3  | 00d 00h 07m | OutStanding Down                 | S1AWA64N         | 8/10/2023 23:29 | Vendor-PTUGBTARO | 8/10/2023 23:37   | TNG IM BSD V 01   |
| BSD 3  | 00d 01h 14m | OutStanding Down                 | S1AWKF48         | 8/10/2023 4:37  | Vendor-PTUGBTARO | 8/10/2023 5:52    | TNG IM PAHLAWAN   |
| BSD 3  | 00d 00h 23m | OutStanding Down                 | S1AWKF48         | 8/10/2023 6:46  | Vendor-PTUGBTARO | 8/10/2023 7:09    | TNG IM PAHLAWAN   |
| BSD 3  | 00d 00h 09m | OutStanding Down                 | S1AW16XT         | 8/10/2023 8:03  | Vendor-PTUGBTARO | 8/10/2023 8:13    | TNG IM BMSERPON   |
| BSD 3  | 00d 00h 11m | OutStanding Down                 | S1AW16DA         | 8/11/2023 11:03 | Vendor-PTUGBTARO | 8/11/2023 11:15   | TNG AM CILENGGA   |
| BSD 3  | 00d 00h 08m | OutStanding Down                 | S1RK1FNF         | 8/11/2023 13:09 | Vendor-PTUGBTARO | 8/11/2023 13:18   | TNG SB BSDMODEF   |
| BSD 3  | 00d 00h 40m | OutStanding Down                 | S1AW16XL         | 8/11/2023 14:05 | Vendor-PTUGBTARO | 8/11/2023 14:45   | TNG PB 34-15316BS |
| BSD 3  | 00d 00h 37m | Receipt Printer Fatal/ Paper Out | S1AW16DH         | 8/11/2023 14:27 | Vendor-PTUGBTARO | 8/11/2023 15:04   | TNG IM KENCANAL   |
| BSD 3  | 00d 00h 27m | Cash Handler Problems            | S1AW16XT         | 8/11/2023 6:55  | Vendor-PTUGBTARO | 8/11/2023 7:22    | TNG IM BMSERPON   |
| BSD 3  | 00d 00h 51m | Cash Handler Problems            | S1AW16XT         | 8/12/2023 14:22 | Vendor-PTUGBTARO | 8/12/2023 15:13   | TNG IM BMSERPON   |
| BSD 3  | 00d 00h 49m | Receipt Printer Fatal/ Paper Out | S1AW16N9         | 8/12/2023 16:58 | Vendor-PTUGBTARO | 8/12/2023 17:47   | TNG IM KALIMANT/  |
| BSD 3  | 00d 00h 12m | OutStanding Down                 | S1AW16XU         | 8/12/2023 18:57 | Vendor-PTUGBTARO | 8/12/2023 19:10   | TNG IM CIATERRAY  |
| BSD 3  | 00d 00h 31m | OutStanding Down                 | S1AW16XL         | 8/12/2023 19:12 | Vendor-PTUGBTARO | 8/12/2023 19:43   | TNG PB 34-15316BS |
| BSD 3  | 00d 00h 33m | Card Reader Problems             | S1AW16XL         | 8/12/2023 23:59 | Vendor-PTUGBTARO | 8/13/2023 0:32    | TNG PB 34-15316BS |
| BSD 3  | 00d 00h 39m | Card Reader Problems             | S1AW16XL         | 8/12/2023 9:50  | Vendor-PTUGBTARO | 8/12/2023 10:29   | TNG PB 34-15316BS |
| BSD 3  | 00d 00h 44m | OutStanding Down                 | S1AW16XL         | 8/13/2023 10:48 | Vendor-PTUGBTARO | 8/13/2023 11:33   | TNG PB 34-15316B5 |
| 000.0  | 00100104    |                                  | C4 + D 4 2 0 1 1 | 0/10/2022 12:24 |                  | 0.140.00000.40.50 | THE ALL DUADAND   |

Gambar 4.17 Detail problem sektor BSD 3

#### Penjelasan Gambae:

pada gambar di atas bisa dilihat dengan jelas detail problem seperti contoh untuk di sektor BSD 3 dengan IdMesin S1AW16N5 lokasi di AM ALAMSERPONG mengalami problem Outstanding Down dengan durasi 00d 03h 54m pada tanggal 1 Agustust 2023. Dari problem di atas dapat dilihat kinerja mesin ATM tersebut selama periode waktu tertentu berapa kali terjadi problem sehingga bisa diambil Langkah atau tindakan lebih lanjut agar tidak terjadi problem yang berulang diwaktu mendatang.

Pada gambar dibawah ini kita bisa melihat total Problem Cash handler atau problem tidak dapat mengeluarkan uang pada semua sektor dan total keseluruhan problem cash handler.

GUN

| Sektor      | Cash Handler Problems | Total<br>▼ |
|-------------|-----------------------|------------|
| PUSAT       | 126                   | 126        |
| BSD 3       | 118                   | 118        |
| BSD 4       | 110                   | 110        |
| CIPUTAT     | 107                   | 107        |
| BINTARO     | 106                   | 106        |
| CIPONDOH    | 105                   | 105        |
| CIPONDOH 1  | 92                    | 92         |
| CEGER       | 91                    | 91         |
| KARAWACI    | 90                    | 90         |
| BSD 5       | 80                    | 80         |
| PAMULANG    | 76                    | 76         |
| CILEDUG     | 74                    | 74         |
| BSD 1       | 73                    | 73         |
| BSD 2       | 73                    | 73         |
| LEBAK BULUS | 63                    | 63         |
| Total       | 1384                  | 1384       |

Gambar 4. 18 Total Problem Cash Handler

Penjelasan:

Dari gambar di atas menunjukan bahwa sektor pusat memiliki problem Cash Handler terbanyak sejumlah 126 problem selama periode Agustus – September2023. Sedangkan problem Cash Handler dengan total paling sedikit ada di sektor Lebak Bulus dengan total problem 63 problem selama periode Agustus – September 2023.

Pada gambar dibawah ini juga kita bisa lihat total problem Outstanding Down selama periode penelitian ini, gambar dapat dilihat pada gambar 4.18 dibawah ini;

NG

| Sektor      | OutStanding Down | Total<br>▼ |   |
|-------------|------------------|------------|---|
| BSD 1       | 359              | 359        |   |
| BSD 3       | 319              | 319        |   |
| PAMULANG    | 264              | 264        |   |
| BINTARO     | 259              | 259        |   |
| KARAWACI    | 257              | 257        |   |
| PUSAT       | 250              | 250        |   |
| BSD 4       | 248              | 248        |   |
| CIPONDOH    | 245              | 245        |   |
| CILEDUG     | 210              | 210        |   |
| BSD 2       | 204              | 204        | ľ |
| BSD 5       | 189              | 189        |   |
| CIPUTAT     | 188              | 188        |   |
| CEGER       | 176              | 176        |   |
| CIPONDOH 1  | 148              | 148        |   |
| LEBAK BULUS | 126              | 126        |   |
| Total       | 3442             | 3442       |   |

Gambar 4. 19 Total Problem Outstanding Down

Penjelasan :

Pada gambar 4.18 di atas bis akita lihat bahwa sektor BSD 1 Memiliki problem Outstanding down terbanyak sejumlah 359 problem selama periode penelitian ini dilakukan yaitu Agustus - September 2023. Sedangkan problem dengan problem paling sedikit masih berada di sektor Lebak Bulus dengan problem sejumlah 126 problem.

Pada gambar dibawah ini juga kita bisa melihat total problem Card Reader selama periode penelitian Agustus – September 2023. Dapat dilihat Digambar 4.19 dibawah ini:

ANG

| Sektor      | Card Reader Problems | Total<br>▼ |  |
|-------------|----------------------|------------|--|
| BSD 1       | 39                   | 39         |  |
| CILEDUG     | 34                   | 34         |  |
| BSD 4       | 32                   | 32         |  |
| BSD 3       | 30                   | 30         |  |
| PAMULANG    | 26                   | 26         |  |
| CIPONDOH    | 21                   | 21         |  |
| BSD 5       | 20                   | 20         |  |
| KARAWACI    | 20                   | 20         |  |
| BINTARO     | 19                   | 19         |  |
| BSD 2       | 18                   | 18         |  |
| CIPUTAT     | 18                   | 18         |  |
| CEGER       | 16                   | 16         |  |
| CIPONDOH 1  | 16                   | 16         |  |
| PUSAT       | 16                   | 16         |  |
| LEBAK BULUS | 13                   | 13         |  |
| Total       | 338                  | 338        |  |

Gambar 4. 20 Total Problem Card Reader

Penjelasan gambar 4.19:

Pada gambar di atas bisa dilihat bahwa problem Card Reader yang terjadi di sektor BSD 1 memiliki total problem terbanyak sejumlah 39 problem, hal ini menggambarkan bahwa kinerja ATM di sektor BSD 1 tidaklah bagus karena problem nya sangat banyak yang secara tidak langsung menggangu kenyamanan nasabah dalam melakukan transaksi di mesin ATM Bank XYZ.

Pada gambar dibawah ini juga kita bisa lihat total problem Receipt Printer selama penelitian ini dilakukan, dengan data ini juga pimpinan dapat menilai kinerja karyawan nya dalam melakukan tanggung jawab nya dalam bekerja, gambar dapat dilihat di bawah ini gambar 4.20:

| Sektor      | Receipt Printer Fatal/ Paper Out | Total<br>▼ |
|-------------|----------------------------------|------------|
| KARAWACI    | 37                               | 37         |
| BSD 5       | 34                               | 34         |
| CIPUTAT     | 32                               | 32         |
| PAMULANG    | 31                               | 31         |
| CIPONDOH    | 30                               | 30         |
| CEGER       | 28                               | 28         |
| PUSAT       | 28                               | 28         |
| BSD 4       | 25                               | 25         |
| BSD 3       | 22                               | 22         |
| CILEDUG     | 21                               | 21         |
| LEBAK BULUS | 18                               | 18         |
| BINTARO     | 17                               | 17         |
| BSD 1       | 15                               | 15         |
| CIPONDOH 1  | 12                               | 12         |
| BSD 2       | 11                               | 11         |
| Total       | 361                              | 361        |

Gambar 4. 21 Total Problem Receipt Printer

Penjelasan gambar 4.20 :

Gambar di atas menunjukan bahwa sektor karawaci memiliki total problem Receipt Printer terbanyak yaitu 37, Sedangkan sektro dengan total problem paling sedikit berada di sektor BSD 2 dengan total problem hanya 11. Data ini bisa menjadi evaluasi perbaikan kinerja Perusahaan untuk melakukan tindak lanjut kepada pegawai penanggung jawab sektor tersebut agar melakukan perbaikan supaya lebih baik lagi dan problem yang terjadi semakin sedikit bahkan nihil.

Adanya data dilampiran ini juga dapat menjadikan landasan dasar pimpinan dalam melakukan tindak lanjut penilaian karyawan, karena dengan kinerja yang baik menandakan bahwa cabang tersebut sudah bekerja dengan baik, begitupun jika kinerja cabang itu tidak baik menandakan kinerja nya tidak baik, seperti kinerja ATM dari total problem yang ada.